# Anleitung für mobile monitor

**Bemerkung**: nur das Handy mit Windows Mobile und Symbian Betriebssystem kann die Handy Monitor Funktion unterstützen.

# 1. DVR Einrichtung

Melden Sie sich im Hauptmenü >>>>> Einrichtung Mobile Port Netzwerk:

# 2. Mobile telefon Einrichtung

# 2.1 Windows Mobile Betriebs system

# 1) Programm herunterladen

Bitte kopieren Sie das Installations Programm, dessen Name Amplayersetup ist.CAB von der beigefügten CD auf Ihr Handy, den Standardpfad zum Speichern ist eigene Dateien.

| 餐 Resource Alloca       | 💷 📰     | ¶.∎   | × |  |  |  |  |
|-------------------------|---------|-------|---|--|--|--|--|
| 🗏 My Documents 👻 🛛 Name |         |       |   |  |  |  |  |
| 📑 my music              |         |       | - |  |  |  |  |
| 🔜 my voice              |         |       |   |  |  |  |  |
| 🕞 1-nature_15fps        | 08-2-25 | 207K  |   |  |  |  |  |
| 🕞 Alouette              | 08-2-25 | 13.2K |   |  |  |  |  |
| 🛐 Birthday_gift         | 08-2-25 | 39.0K |   |  |  |  |  |
| 🕞 ding                  | 08-2-25 | 1.21K |   |  |  |  |  |
| 🕞 Dogbark               | 08-2-25 | 41.3K |   |  |  |  |  |
| 🛐 Heart                 | 08-2-25 | 35.8K |   |  |  |  |  |
| 🔁 Photo                 | 08-2-25 | 36.0K | _ |  |  |  |  |
| 💼 Pond                  | 08-2-25 | 26.0K | = |  |  |  |  |
| 😵 Naway                 | 09-2-20 | 485K  |   |  |  |  |  |
| 📄 testLog               | 08-2-25 | 184B  |   |  |  |  |  |
| 🛐 Utah                  | 08-2-25 | 8.47K | - |  |  |  |  |
| Up 🤨 Menu               |         |       |   |  |  |  |  |

**2**) Klicken Sie auf das Programm und installieren Sie es, wenn es Fragen Sie Installationspfad auswählen, wählen Sie einfach Standardpfad beginnen.

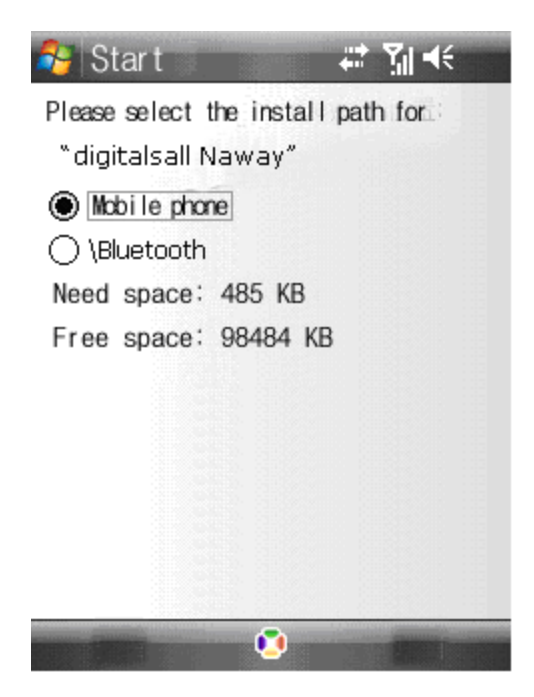

3) Klicken Sie auf Install zu installieren.

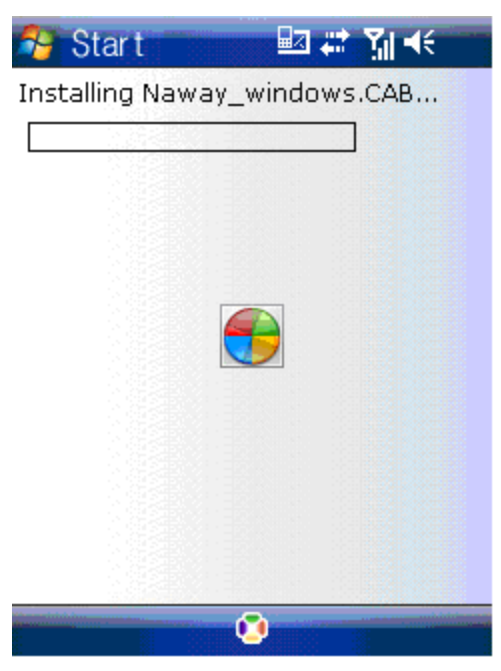

**4** ) Haben installiert, klicken Sie auf das Symbol "QQeye" um das Programm auszuführen.

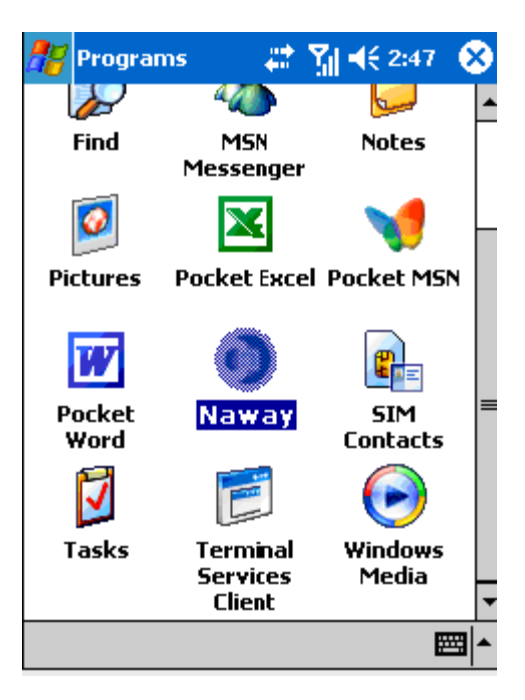

5) Login die wichtigsten Schnittstellen wie folgt.

| 🎊 Naway          | # % ⊀:  | 2:51 🗴  |
|------------------|---------|---------|
| Naway            |         | 0       |
| Channel: cam01 👻 | connect | setting |
|                  |         |         |
|                  |         |         |
|                  |         |         |
|                  |         |         |
|                  |         |         |
|                  |         |         |
|                  |         |         |
| 0kbps/0fps/0x0   |         | Read    |
|                  |         | • •     |

Kanal: Wählen Sie den Kanal, den Sie überwachen möchten. Wenn Sie einen Kanal auswählen, wird es automatisch mit DVR verbinden.

Verbinden Sie: Drücken Sie sie zum Herstellen einer Verbindung mit DVR. Einrichtung: Drücken Sie in der Benutzeroberfläche zu Config Parameter treten für Mobile Phone Monitor.

 $\label{eq:schaltfläche Definition: [PTZ Richtung Neigesteuerung (Links, Recht, bis, nach)]; \\ [Bereich wählen (Vergrößern, Verkleinern)]; [fokus (+, -)]; [aperture (+, -)]; [Schnappschuss]. \\ \end{tabular}$ 

**Bemerkung**: Bitte vergewissern Sie sich die Parameter für PTZ in DVR korrekt ist. Snapshot Standardpfad zum Speichern ist: Programm >>> QQeye >>>> Foto 6)When die Sie zum ersten Mal einloggen bitte Setup die Netzwerkparameter zunächst dr ücken Sie Setup aus, um die Schnittstelle wie folgt eingeben:

| 🎢 Naway     | 😂 🗱 🏹 📢 2:52 🛛 🔞 |
|-------------|------------------|
| Username:   | admin -          |
| Password:   | admin            |
| Server:     | 220.135.73.35    |
| Port:       | 18600            |
| Channel:    | cam02 🔻          |
| Ok          | Cancel           |
| Version.200 | 90700            |
|             |                  |
|             |                  |

Benutzername: kann leer sein.

Passwort: sollten IE identisch sein.

Trennen: Die öffentliche IP Adresse oder dynamoic Domain Namen des DVR.
Server Port: Dieser Port ist der mobile Port Sie im DVR Setup.
Kanal: richten Sie den Standardkanal, den Sie überprüfen möchten.
Bitte drücken Sie OK, nachdem das Setup beendet.

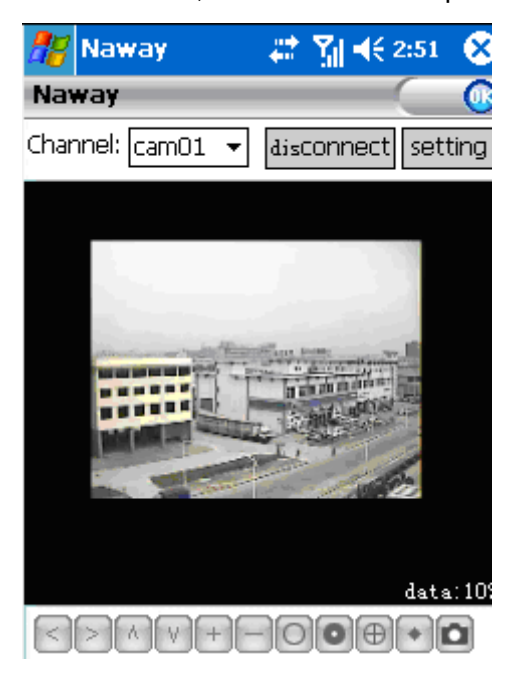

# 7) Anzeige Modus

Normal/Vollbild

Hinweis: Klicken Sie auf Bildschirm wechseln den Anzeigemodus zwischen normalen

und Vollbild.

## 2.2 Symbian Betriebs system

1) Kopieren Sie das Install Programm, dessen Name Amplayersetup ist.CAB von der beigefügten CD auf Ihr Handy, den Standardpfad zum Speichern ist Speicherkarte. Wie folgt:

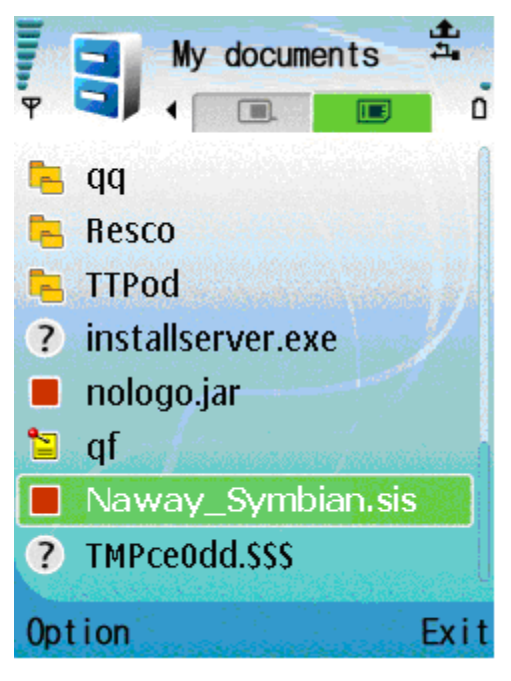

2) Click das Programm zu installieren.

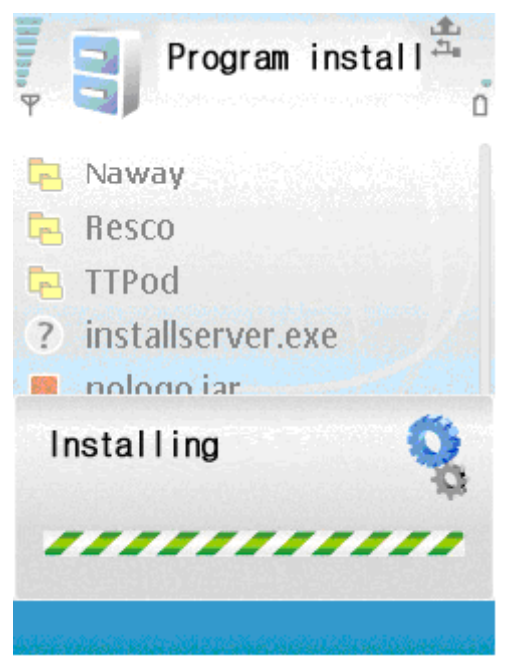

3) Können als die Folgen Bild gewünschten Installationspfad für den auswählen.

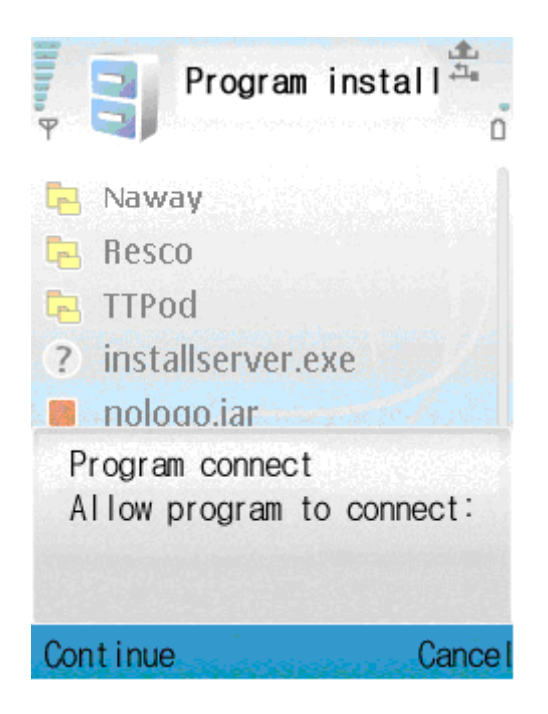

4) Wählen Sie weiter, wenn du das Fenster folgen, und stellen Sie sicher, dass Ihr Mobiltelefon auf Internet zugreifen können.

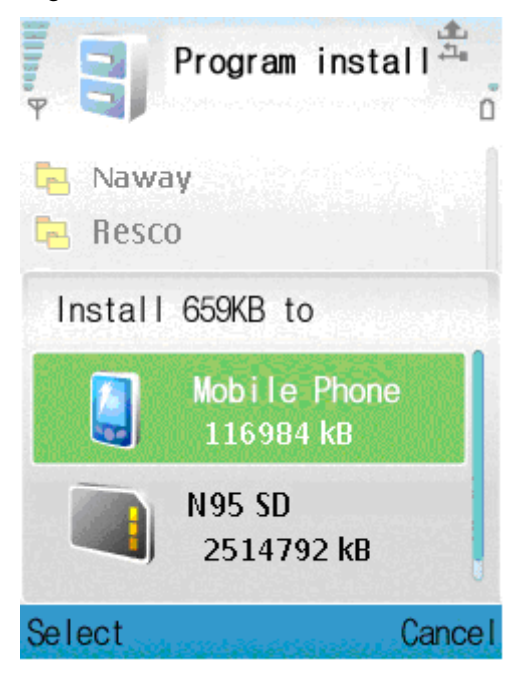

5 ) Wird bekam eine Meldung "Installation abgeschlossen" nach der Installation erfolgreich.

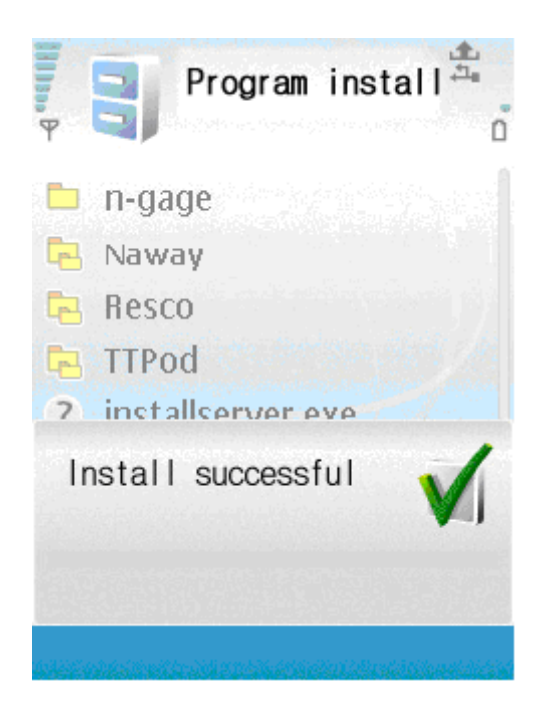

6) Finden das Symbol "QQeye" in Anwendung und führen Sie es.

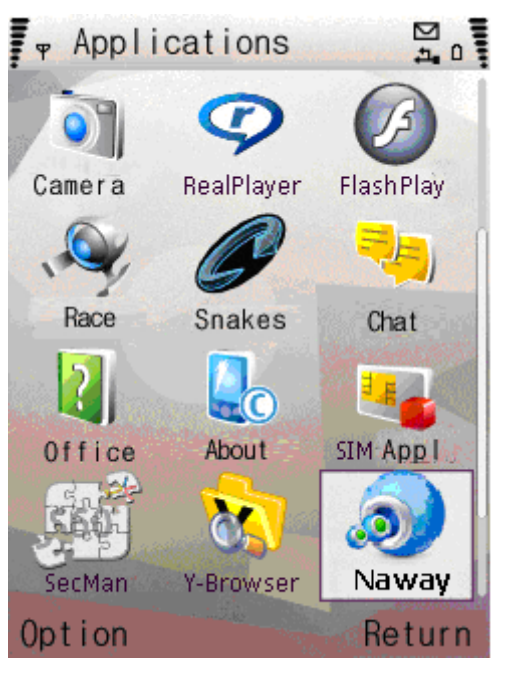

7) When Anmeldung, finden Sie das Fenster wie folgt:

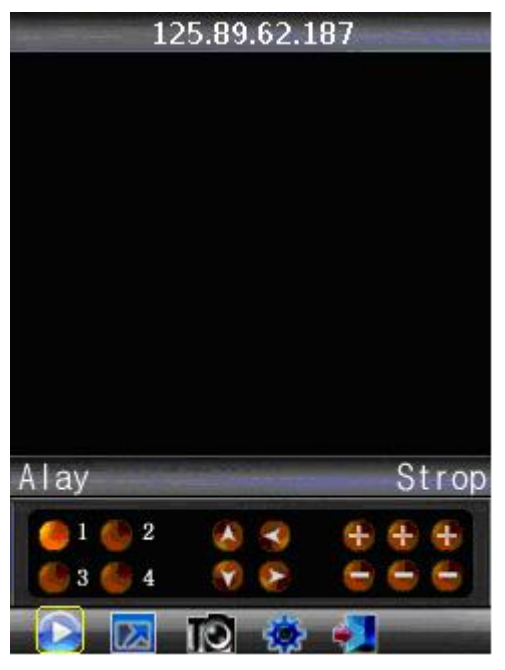

#### Schaltfläche definition:

CH1 CH2 PTZ : bis linken zoom im + fokus + aperture + CH3 CH4 PTZ : down rechts verkleinern – fokus – aperture – [Wiedergabe/Pause] [Voller Bildschirm/Normal] [Schnappschuss] [Einrichtung] [Ausfahrt]

Bemerkung: Snapshot Standardpfad zum Speichern ist: "C: \Data\Images\"

8) When die Sie zum ersten Mal einloggen bitte Wiedergabe die Netzwerkparameter drücken Sie zunächst 【Wiedergabe】 in die Schnittstelle wie folgt eingeben:

| Ψ.      | Setup       |
|---------|-------------|
| 3       | Sever port: |
|         | 18000       |
| 4       | User name   |
|         | guest       |
| 5       | Password    |
| and the | *****       |
| 6       | Channe I:   |
|         | 1           |
| Арр     | ly Cance    |

| T C | Setup            |
|-----|------------------|
| 1   | Net Access point |
|     | GPRS             |
| 2   | Sever address:   |
|     | 125.89.62.187    |
| 3   | Sever port:      |
|     | 18000            |
| 4   | User name        |
|     | guest            |
| App | ly Cance         |

**NET Erreichbarkeit:** Bitte wählen Sie das Netzwerk, GPRS, EDGE, 3G **Server Adresse:** die öffentliche IP oder dynamische Domain Name des DVR. **Server Port:** der Server-Port ist der mobile Port Sie im DVR Setup. **Benutzername:** kann leer sein.

Passwort: das gleiche wie IE.

**Kanal:** richten Sie den Standardkanal, den Sie überprüfen möchten. Bitte drücken Sie anwenden, nachdem Sie Setup beendet.

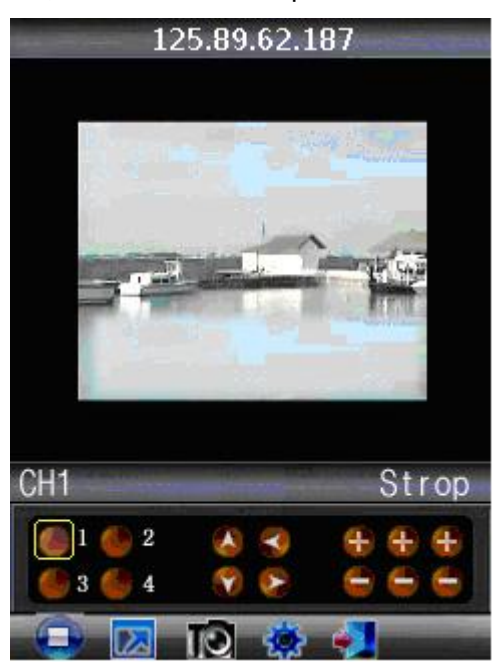

# 9) Display modus

Normal/ voll Bildschirm

Hinweis: Klicken Sie auf Bildschirm wechseln den Anzeigemodus zwischen normalen und Vollbild.

# 2.3 Android Betriebs systemm

1. Installieren Sie das Programm (Naway + ist die Software vier Kameras,

Naway ist die einzigen Kameras-Software)

**Hinweis:** Die Installation des Naway, naway + ist fast das gleiche, hier nehmen wir als Beispiel die Installation von der naway

1. Kopieren Sie die Setup Software P2PPlayer.apk auf SD Karte.

2. Schließen Sie USB, Zugang zu [Einstellung] — [Anwendungen] — [Application Installer], und dann kann der Benutzer finden die Setup Datei, drücken Sie die Taste "Installieren".

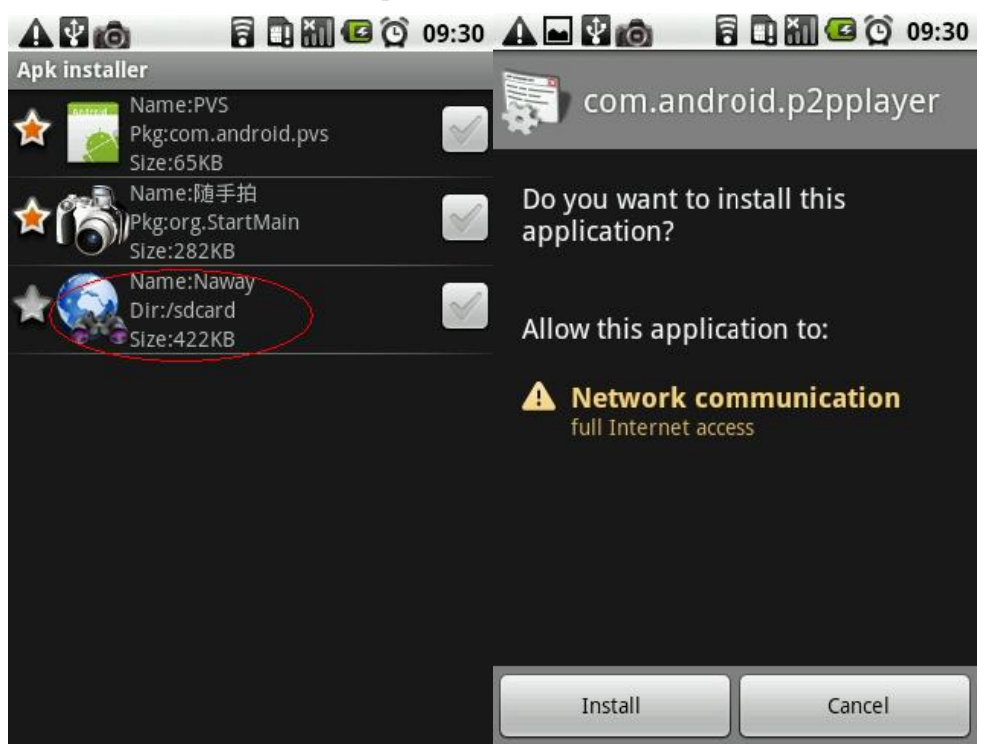

Wenn die Installation beendet ist, das Bild ist als unten:

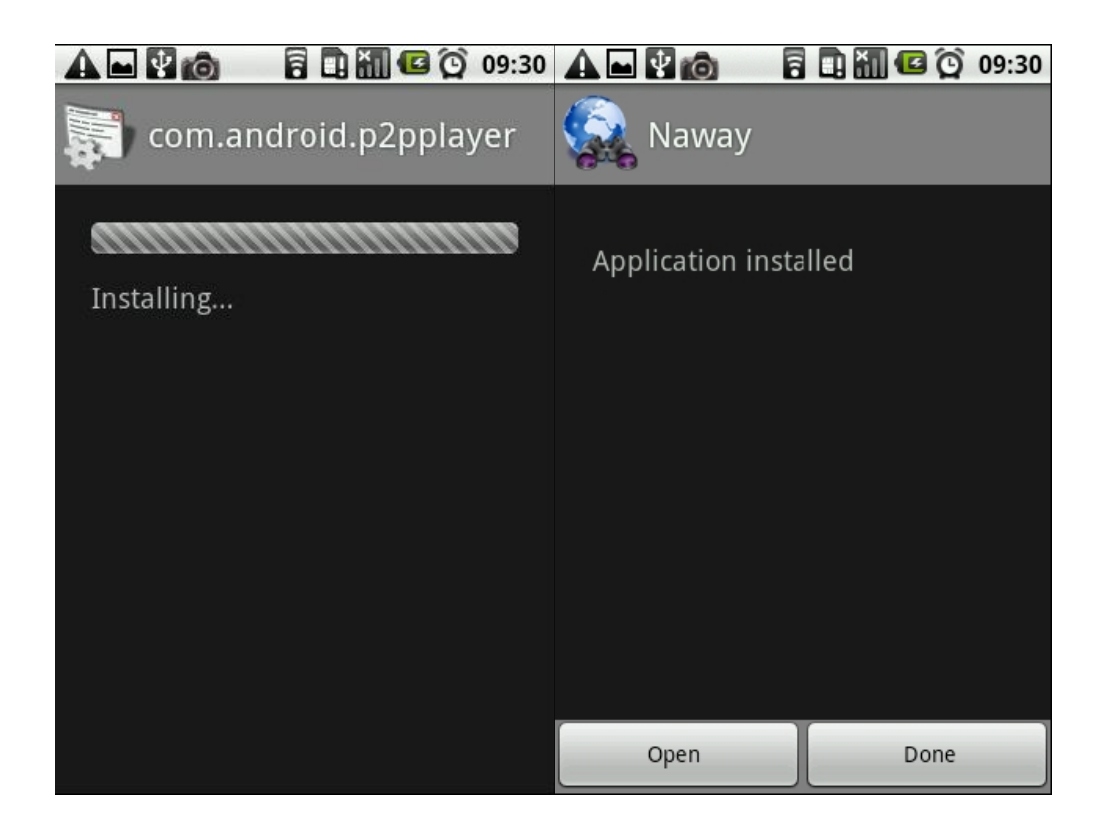

# 2. System-Erklärung

P2PPlayer Telefon Anschluss haupts ächlich enthalten: Video überwachung, Kanal wechseln, Vollbild vergrößern, PTZ Steuerung, Focus, Aufzeichnungsabbild, speichern als Favorit und Exit Funktion.

# 2.1 Systemm Hauptbildschirm

Drücken Sie nach der Installation Symbol des "Naway" in der Anwendung, finden Sie unter dem folgenden Bild

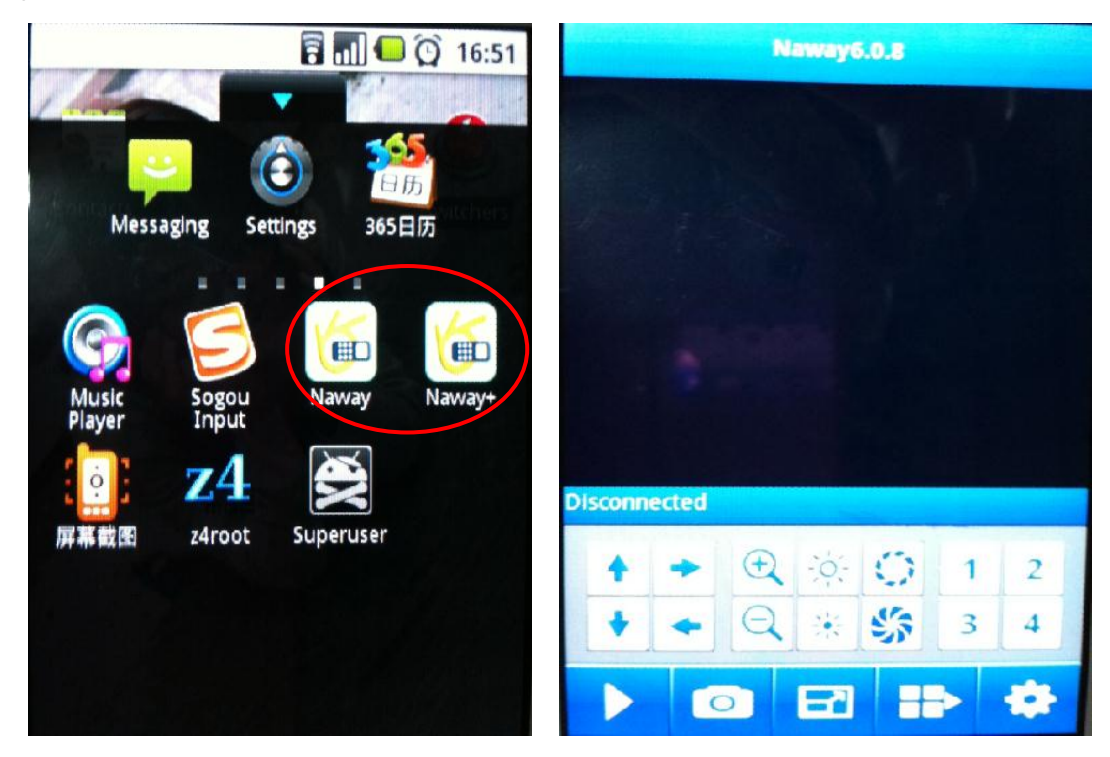

## 2.2 Einstellung Systemschnittstelle

Drücken Sie für die erste Zeit verwenden oder müssen Parameter zu ändern [Einstellung]-Taste, um Zugriff auf die Parameter festlegen..

Edit

>

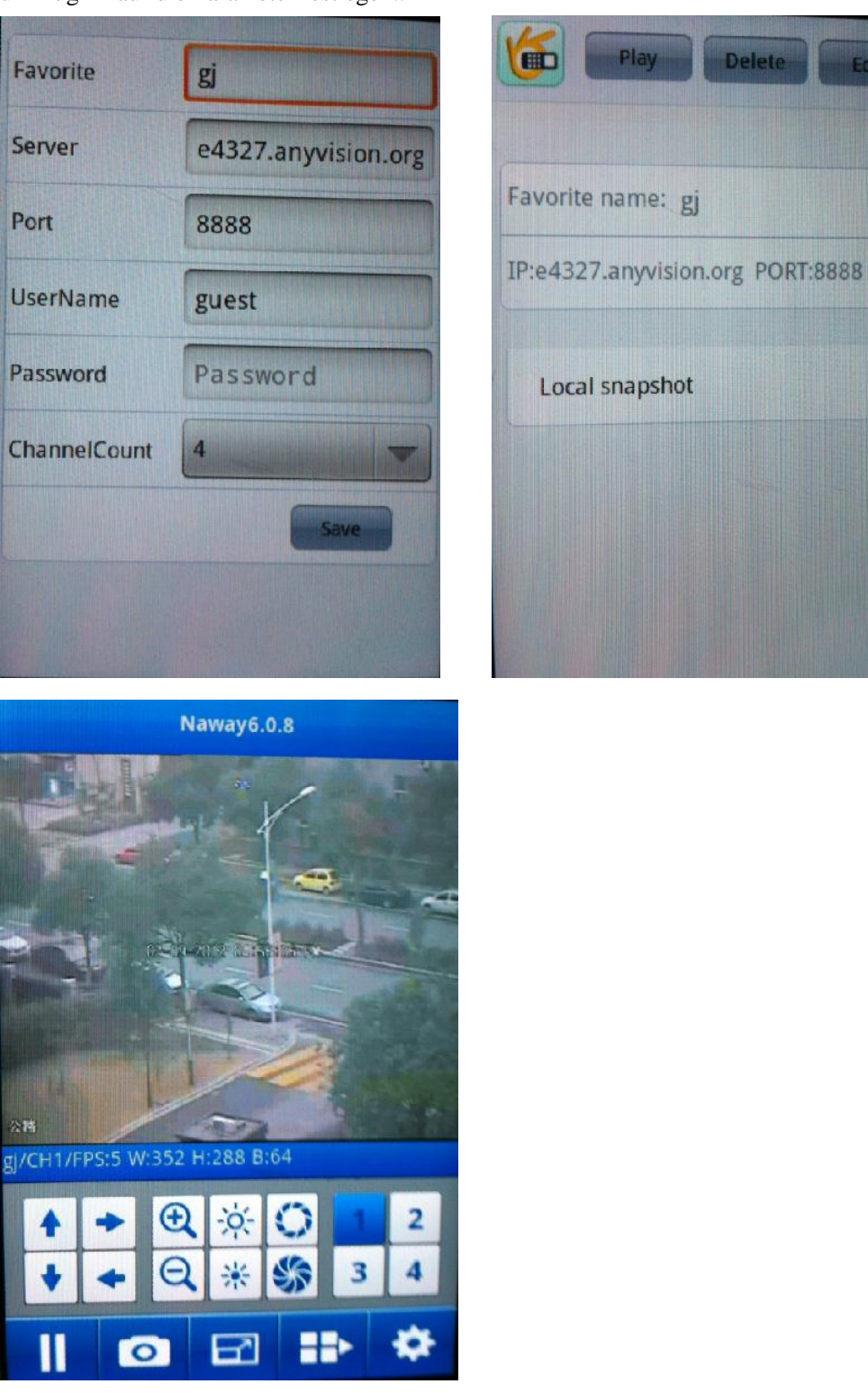

Die Detailinformationen sind als unten:

: Press dieses Symbol um die Parameter des Servers speichern

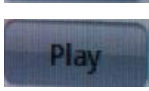

Press dieses Symbol um eine Verbindung herzustellen und den Server spielen

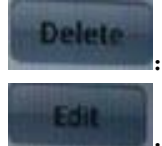

Press dieses Symbol um den Server zu löschen

Press dieses Symbol um den Server bearbeiten

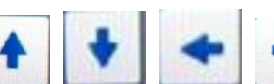

: ES kann die PTZ Bewegung Steuern bis, unten, Links und

rechts.

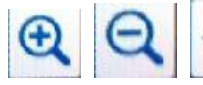

: Sie können die Zoom, Fokus und Iris betreiben.

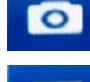

Capture der Image Funktion.

Press treten in den Vollbild Modus, drücken sie wieder zurück zu der common Mode.

Press dieses Symbol um die Schnittstelle der Einstellung der Parameter des Servers

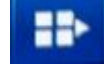

Next vier Kan äle

geben

#### Favorit:

Der Datensatz gespeichert wird, finden Sie hier;

#### Benutzername:

Der Benutzername der DVR [Telefon Überwachung]; festgelegt wird

#### Passwort:

Das Benutzerkennwort der DVR [Telefon Überwachung]; festgelegt wird **Server:** 

Die öffentliche IP-Adresse und dynamische Domain Name des DVR.

#### Hafen:

Der Serverport der DVR [Handy] festgelegt wird.

#### **ChannelCount:**

Legen Sie die Menge des Kanals.

#### Standardkanal:

Stellen Sie den Standardkanal, der was die Video überwachung tun wird.

#### "RecordName":

Speichern Sie den Namen des Datensatzes.

①After die Einstellung drücken Sie [Speichern] dann es gehen an die Favoriten-Ordner. Das nächste Mal können Sie den Datensatz in der Datei finden.

<sup>(2)</sup>After die Einstellung drücken Sie [Einstellung] und auf die vorderen Schnittstelle zurück. Nach der Einstellung drücken Sie die Taste "connect"-Taste auf dem Hauptbildschirm und dann wird es den Server verbinden. In dieser Schnittstelle kann es auch den Kanal wechseln, Vollbild vergrößern, PTZ Steuerung, Fokus, Telefon Erfassung und Vollbildanzeige.

#### 3 Bekannte Fragen und deren Antworten

#### 1: Why es den Server nicht herstellen kann?

a: Überprüfen Sie die Einstellung Seiten-Layout, Server, Port, Benutzername, Kennwort richtig ist oder nicht.

b: Check im Internet; Überprüfen Sie, ob das Handy mit dem Internet verbunden ist.

# 2: After geben Sie in die Hauptschnittstelle, warum der Benutzer nicht die PTZ steuern kann?

a: Überprüfen Sie, ob der Channel die PTZ hat.

b: die Reflexion von der PTZ ist zu langsam, bitte warten Sie einen Moment.

#### 2.4 Iphone-Betriebssystem

I. Installation der Aplayer (Naway + ist die Software vier Kameras, Naway ist die einzigen Kameras-Software)

Hinweis: Die Installation des Naway, Nnaway+ ist fast das gleiche, hier nehmen wir als Beispiel die Installation von der Naway +

| 1. | Öffnen S           | Sie das Syı | mbol  | " App Store " | , das  | s Bild ı      | unter                     | n ers | chein           | t als . | Abbi | ildu       | ng 1       | :   |
|----|--------------------|-------------|-------|---------------|--------|---------------|---------------------------|-------|-----------------|---------|------|------------|------------|-----|
| 2. | Klicken            | " Q ",      | Einga | be "Nawa      | ıy +'  | " oder        | "Nav                      | vay"  | ' in di         | e Su    | che  | bar,       | klic       | ken |
|    | Sie auf<br>₅ sıм 夺 | " Searc     | ch "  | die unten     | wir    | d ange<br>中国联 | zeigt<br><sup>美通 30</sup> | wie   | e in A<br>15:46 | bbild   | ung  | 2:<br>68 % | ) <b>3</b> |     |
|    | Q 搜索               |             |       |               |        |               | way+                      |       |                 |         |      | (          |            |     |
|    |                    |             |       |               |        | nawa          | y                         |       |                 |         |      |            |            |     |
|    |                    |             |       |               | naway+ |               |                           |       |                 |         |      |            |            |     |
|    |                    |             |       |               |        |               |                           |       |                 |         |      |            |            |     |
|    |                    |             |       |               | Ī      |               |                           |       |                 | _       |      |            |            |     |
|    |                    |             |       |               |        | 1 2           | 2                         | 4     | 5 6             | 7       | 0    | 0          | 0          |     |
|    |                    |             |       |               |        |               | 3                         | 4     | 5 0             |         | •    | 9          | U          |     |
|    |                    |             |       |               |        | @ /           |                           | ;     | ()              | ¥       | Г    | L          | "          |     |
|    |                    |             |       |               |        | #+=           | •                         | ,     |                 | ?       | !    |            | ×          |     |
| 1  | Xí                 |             | Q     |               |        | ABC           |                           |       | 空格              |         | T    | 搜索         | 11.11      |     |

Abbildung 1

# Abbildung 2

3, Show als Bild 3 und Bild 4, klicken Sie auf "installieren" in der Abbildung 3, in der Abbildung 5, geben Sie Ihre Apple Passwort, klicken Sie auf "OK", wird das Bild wie in Abbildung 6 angezeigt:

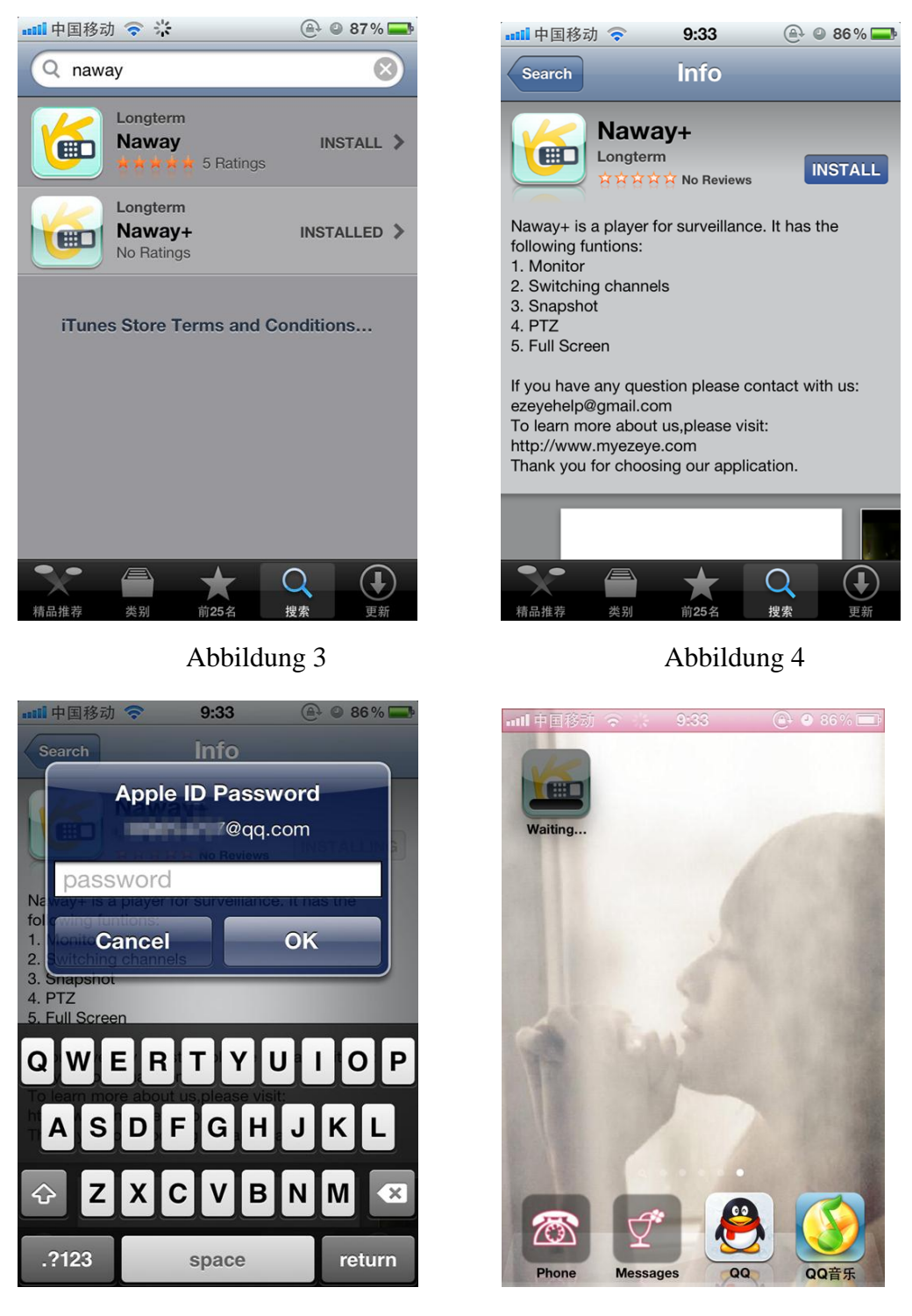

Abbildung 6

Abbildung 5

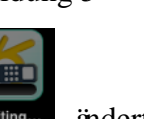

4、Wenn die Waiting...

änderte Loading..., Es bedeutet, dass die software nur laden und

automatisch installieren, wenn der Prozess Bar Walting... zeigt "room" voll ist, bedeutet dies, dass die Installation abgeschlossen ist

5. After Abschluss der Installation, wird die Oberfläche des Mobiltelefons Naway+ oder Naway
Symbol, wie in der Abbildung 7 angezeigt werden.

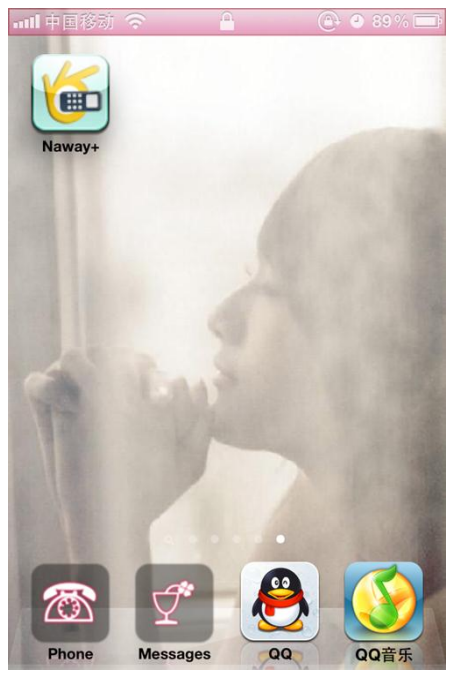

Abbildung 7

II. die Verwendung von APlayer

 Klicken Sie auf das Symbol Naway + oder Naway, öffnen Sie die Software. Die Einführung der Schnittstellenfunktion ist wie unten Abbildung 8, Abbildung 9:

Abbildung8: bestimmen Sie den Monitor Punkt: Es ist das gleiche Setting mit Symbian und Windows.

- 2 Name
- ② IP Adresse von der Monitor Punkt
- ③ Netzwerkanschluss
- ④ Benutzername und Kennwort
- ⑤ Ger ätekan äle

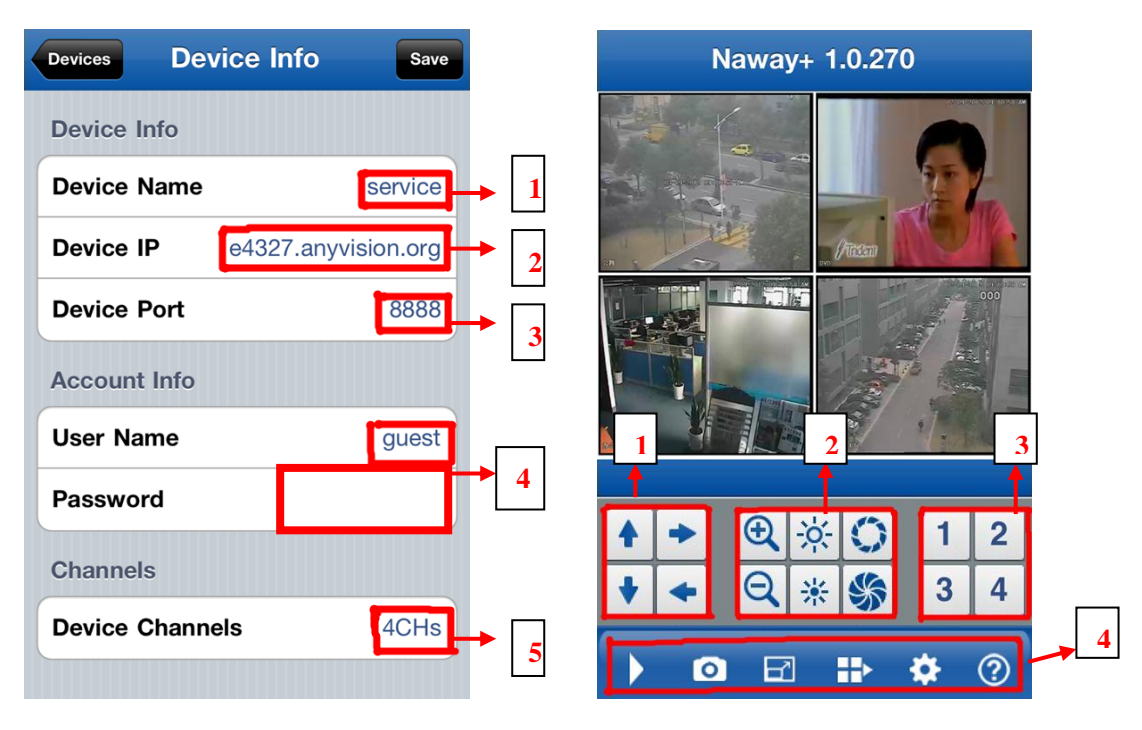

Abbildung 8

Abbildung 9

In Abbildung 9:

- ① PTZ Richtung Schlüssel (bis, unten, Links, rechts)
- ② PTZ Kontrolle Objektiv (vergrößern+ 、 vergrößern-), (Fokus +, Fokus-), (Iris +, Iris-)
- ③ Wählen Sie den Monitor Kanal
- ④ Die Funktion der Taste von links nach rechts: Pause, Erfassung, Vollbildmodus, nächste Monitor option, Monitor Verbindung festlegen.
- ④ Ausfahrt die mittlere Taste des Telefons